## 香港浸信會聯會小學 2023-2024 年度小一備取生申請須知

申請辦法:

| 接受申請時間   | 1.                                                                                                    | 郵寄方式: 2023 年 6 月 10 日(六) 或之前 (以郵戳為準)                                                                                                    |  |  |  |
|----------|----------------------------------------------------------------------------------------------------|----------------------------------------------------------------------------------------------------|--|--|--|
| (逾時不作辦理) | 2.                                                                                                    | 指定時間內交到本校校務處: 2023 年 6 月 10 日(六)中午 12:00 前                                                                                                    |  |  |  |
|          |                                                                                                    | 【星期一至五上午9時至下午5時;星期六上午9時至中午12時】                                                                                                    |  |  |  |
| 申請步驟     | 1.                                                                                                    | 6/6-10/6 期間在網上填妥 <u>申請表</u>                                                                                                    |  |  |  |
|          | 2.                                                                                                    | 列印已填妥的申請表,貼上申請兒童照片及簽署                                                                                                    |  |  |  |
|          | 3.                                                                                                    | 可透過網上銀行轉賬、自動櫃員機或親身到恆生銀行任何分行入賬到                                                                                                    |  |  |  |
|          |                                                                                                    | 本校恆生戶口繳交報名費用                                                                                                    |  |  |  |
|          | 4.                                                                                                    | 於繳款證明(網上戶口交易紀錄收據、自動櫃員機客戶通知書或銀行入                                                                                                    |  |  |  |
|          |                                                                                                    | 數紙)寫上申請兒童之姓名及聯絡電話                                                                                                    |  |  |  |
|          | 5.                                                                                                    | 將繳款證明連同所有須遞交的申請資料於上述接受申請時間郵寄或親                                                                                                    |  |  |  |
|          |                                                                                                    | 臨本校提交所需資料                                                                                                    |  |  |  |
| 報名費用及    | 1.                                                                                                    | 報名費港幣 50 元                                                                                                    |  |  |  |
| 賬戶資料     | 2.                                                                                                    | 賬戶資料:                                                                                                    |  |  |  |
|          |                                                                                                    | 賬號(A/C NO.): 209 – 212299 - 002 (恒生銀行)                                                                                                    |  |  |  |
|          |                                                                                                    | 戶名(A/C NAME):T INC MGT COHKBCPS                                                                                                    |  |  |  |
|          |                                                                                                    |                                                                                                    |  |  |  |
|          | 3.                                                                                                    | 恕不接受支票,未能提交繳款證明之申請將不獲處理                                                                                                    |  |  |  |
| 遞交申請所需資料 | 3.<br>1.                                                                                                    | <b>恕不接受支票,未能提交繳款證明之申請將不獲處理</b><br>繳款證明                                                                                                    |  |  |  |
| 遞交申請所需資料 | 3.<br>1.<br>2.                                                                                                    | <b>恕不接受支票,未能提交繳款證明之申請將不獲處理</b><br>繳款證明<br>已填妥及貼上相片的申請表                                                                                                    |  |  |  |
| 遞交申請所需資料 | 3.<br>1.<br>2.<br>3.                                                                                                    | <ul> <li>恕不接受支票,未能提交繳款證明之申請將不獲處理</li> <li>繳款證明</li> <li>已填妥及貼上相片的申請表</li> <li>申請兒童的出生證明文件副本</li> </ul>                                                                                                    |  |  |  |
| 遞交申請所需資料 | <ol> <li>3.</li> <li>1.</li> <li>2.</li> <li>3.</li> <li>4.</li> </ol>                                                                                     | <ul> <li>恕不接受支票,未能提交繳款證明之申請將不獲處理</li> <li>繳款證明</li> <li>已填妥及貼上相片的申請表</li> <li>申請兒童的出生證明文件副本</li> <li>小一自行申請表副本(如有)</li> </ul>                                                                                                    |  |  |  |
| 遞交申請所需資料 | <ol> <li>3.</li> <li>1.</li> <li>2.</li> <li>3.</li> <li>4.</li> <li>5.</li> </ol>                                                                         | 怒不接受支票,未能提交繳款證明之申請將不獲處理<br>繳款證明 已填妥及貼上相片的申請表 申請兒童的出生證明文件副本 小一自行申請表副本(如有) 統一派位申請表副本(如有)                                                                                                    |  |  |  |
| 遞交申請所需資料 | <ol> <li>3.</li> <li>1.</li> <li>2.</li> <li>3.</li> <li>4.</li> <li>5.</li> <li>6.</li> </ol>                                                             | 恕不接受支票,未能提交繳款證明之申請將不獲處理<br>繳款證明<br>已填妥及貼上相片的申請表<br>申請兒童的出生證明文件副本<br>小一自行申請表副本(如有)<br>統一派位申請表副本(如有)<br>小一註冊證副本                                                                                                    |  |  |  |
| 遞交申請所需資料 | <ol> <li>3.</li> <li>1.</li> <li>2.</li> <li>3.</li> <li>4.</li> <li>5.</li> <li>6.</li> <li>7.</li> </ol>                                                 | 怒不接受支票,未能提交繳款證明之申請將不獲處理<br>繳款證明 已填妥及貼上相片的申請表 申請兒童的出生證明文件副本 小一自行申請表副本(如有) 統一派位申請表副本(如有) 小一註冊證副本 申請兒童就讀的幼稚園或幼兒院發出的學習表現報告副本                                                                                                    |  |  |  |
| 遞交申請所需資料 | <ol> <li>3.</li> <li>1.</li> <li>2.</li> <li>3.</li> <li>4.</li> <li>5.</li> <li>6.</li> <li>7.</li> </ol>                                                 | 恕不接受支票,未能提交繳款證明之申請將不獲處理<br>繳款證明<br>已填妥及貼上相片的申請表<br>申請兒童的出生證明文件副本<br>小一自行申請表副本(如有)<br>統一派位申請表副本(如有)<br>小一註冊證副本<br>申請兒童就讀的幼稚園或幼兒院發出的學習表現報告副本<br>(只需提交中班或以上級別)                                                                                                   |  |  |  |
| 遞交申請所需資料 | <ol> <li>3.</li> <li>1.</li> <li>2.</li> <li>3.</li> <li>4.</li> <li>5.</li> <li>6.</li> <li>7.</li> <li>8.</li> </ol>                                     | <ul> <li>怒不接受支票,未能提交繳款證明之申請將不獲處理</li> <li>繳款證明</li> <li>已填妥及貼上相片的申請表</li> <li>申請兒童的出生證明文件副本</li> <li>小一自行申請表副本(如有)</li> <li>統一派位申請表副本(如有)</li> <li>小一註冊證副本</li> <li>申請兒童就讀的幼稚園或幼兒院發出的學習表現報告副本</li> <li>(只需提交中班或以上級別)</li> <li>申請兒童之學習或課外活動表現副本(如有)</li> </ul> |  |  |  |
| 遞交申請所需資料 | 3.<br>1.<br>2.<br>3.<br>4.<br>5.<br>6.<br>7.<br>8.<br>#以                                                                                                   | 怒不接受支票,未能提交繳款證明之申請將不獲處理<br>繳款證明<br>已填妥及貼上相片的申請表<br>申請兒童的出生證明文件副本<br>小一自行申請表副本(如有)<br>统一派位申請表副本(如有)<br>小一註冊證副本<br>申請兒童就讀的幼稚園或幼兒院發出的學習表現報告副本<br>(只需提交中班或以上級別)<br>申請兒童之學習或課外活動表現副本(如有) 上第7及第8項,以總數不超過4張A4紙(雙面)為限,                                                |  |  |  |
| 遞交申請所需資料 | <ol> <li>3.</li> <li>1.</li> <li>2.</li> <li>3.</li> <li>4.</li> <li>5.</li> <li>6.</li> <li>7.</li> <li>8.</li> <li>#以</li> <li>毋须</li> </ol>             | 恕不接受支票,未能提交繳款證明之申請將不獲處理<br>繳款證明<br>已填妥及貼上相片的申請表<br>申請兒童的出生證明文件副本<br>小一自行申請表副本(如有)<br>統一派位申請表副本(如有)<br>小一註冊證副本<br>申請兒童就讀的幼稚園或幼兒院發出的學習表現報告副本<br>(只需提交中班或以上級別)<br>申請兒童之學習或課外活動表現副本(如有) 上第7及第8項,以總數不超過4張A4紙(雙面)為限,<br>個使用文件夾,請將所有相關文件釘妥。不需要提交學校的推薦信。              |  |  |  |
| 遞交申請所需資料 | <ol> <li>3.</li> <li>1.</li> <li>2.</li> <li>3.</li> <li>4.</li> <li>5.</li> <li>6.</li> <li>7.</li> <li>8.</li> <li>#以</li> <li>班須</li> <li>1.</li> </ol> | 恕不接受支票,未能提交繳款證明之申請將不獲處理<br>繳款證明<br>已填妥及貼上相片的申請表<br>申請兒童的出生證明文件副本<br>小一自行申請表副本(如有)<br>统一派位申請表副本(如有)<br>小一註冊證副本<br>申請兒童就讀的幼稚園或幼兒院發出的學習表現報告副本<br>(只需提交中班或以上級別)<br>申請兒童之學習或課外活動表現副本(如有) 上第7及第8項,以總數不超過4張A4紙(雙面)為限,<br>個使用文件夾,請將所有相關文件釘妥。不需要提交學校的推薦信。              |  |  |  |
| 遞交申請所需資料 | <ol> <li>3.</li> <li>1.</li> <li>2.</li> <li>3.</li> <li>4.</li> <li>5.</li> <li>6.</li> <li>7.</li> <li>8.</li> <li>#以</li> <li>班須</li> <li>1.</li> </ol> | 恕不接受支票,未能提交繳款證明之申請將不獲處理<br>繳款證明<br>已填妥及貼上相片的申請表<br>申請兒童的出生證明文件副本<br>小一自行申請表副本(如有)<br>統一派位申請表副本(如有)<br>小一註冊證副本<br>申請兒童就讀的幼稚園或幼兒院發出的學習表現報告副本<br>(只需提交中班或以上級別)<br>申請兒童之學習或課外活動表現副本(如有)<br>.L第7及第8項,以總數不超過4張A4紙(雙面)為限,<br>頁使用文件夾,請將所有相關文件釘妥。不需要提交學校的推薦信。          |  |  |  |

甄選安排:

|               | 日期                                 | 入選通知日期            |    | 注意事項                |
|---------------|------------------------------------|-------------------|----|---------------------|
|               |                                    |                   | 1. | 錄像長度不得超過1分鐘(1分鐘以後的  |
| 第一階段:<br>面試錄像 | 遞交日期:                              | 6月16日(五)          |    | 內容將不作評核)            |
|               | 6月10日(六)<br>下午4:00前                | 下午3時後             | 2. | 遞交錄像方法及內容詳見下文       |
|               |                                    | 3. 錄像一經遞交將不能更改    |    | 錄像一經遞交將不能更改         |
|               |                                    |                   | 1. | 面試時間約20分鐘           |
| 第二階段:<br>小組面試 | 進行日期:                              | 6月23日(五)下<br>午3時後 | 2. | 凡於〔小一入學自行分配學位〕、〔統一派 |
|               |                                    |                   |    | 位的甲部〕及〔統一派位的乙部〕填寫本  |
|               | 0月20日(二)                           |                   |    | 校為首志願的申請人,均能進入第二階段  |
|               |                                    |                   |    | 甄選                  |
| 第三階段:<br>個人面試 |                                    |                   | 1. | 面試及等候時間共約30分鐘       |
|               | 進行日期:<br>6月28日(三)<br>或<br>6月29日(四) | /月3日(一)           | 2. | 獲取錄的申請人以電郵通知,家長毋須致  |
|               |                                    | 「十・3 时後           |    | 電本校查詢               |
|               |                                    | (割正)              | 3. | 取錄通知日期須依教育局指引決定     |

第一階段面試錄像要求(介紹及分享共佔1分鐘):

- 1. 介紹:兒童簡單介紹自己
- 2. 分享:兒童從下面 A 組和 B 組問題內,各選1題,即共2題作分享

| A 組                | B 組                  |
|--------------------|----------------------|
| ①介紹一件你最喜歡的玩具,說一說這件 | ①說一說你有甚麼優點,分享一件與這優點有 |
| 玩具是如何玩的,分享為甚麼喜歡這件玩 | 關的事情                 |
| 具                  |                      |
|                    | 或                    |
| 或                  | ②說一說你有甚麼特長,分享一件與這特長有 |
| ②介紹一本你最喜歡的圖書,說一說這本 | 關的事情                 |
| 圖書內容是甚麼,分享為甚麼喜歡這本圖 |                      |
| 書                  | 或                    |
|                    | ③說一說你有甚麼害怕,分享一件與你害怕有 |
| 或                  | 關的事情                 |
| ③介紹一項你最喜歡的活動,說一說如何 |                      |
| 進行這項活動,分享為甚麼喜歡這項活動 |                      |
|                    |                      |

**遞交第一階段面試錄像方法**:

【申請人必須透過 Google 賬戶遞交資料,如申請人沒有 Google 賬戶,請先進入 <u>https://accounts.google.com/signup/v2/webcreateaccount?flowName=GlifWebSignIn&flowEntry=SignUp</u> 建立 Google 賬戶。】

## 1. 上載你的影片到 Youtube 頻道

- 1.1. 先登入 Google 賬戶
- 1.2. 進入此頁面:<u>https://www.youtube.com/</u>
- 1.3. 選「登入」

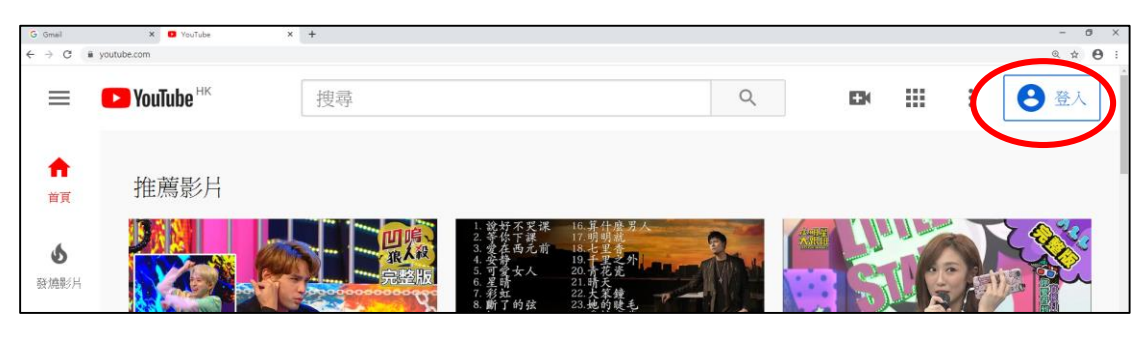

1.4. 點選右上角的圓形標示【不同賬戶名稱會不相同】

| G Gmail                     | × O YouTube   | × + |    |   |     |            | - 0                   |
|-----------------------------|---------------|-----|----|---|-----|------------|-----------------------|
| $\ \ \leftrightarrow \ \ G$ | ê youtube.com |     |    |   |     |            | Q 🛧 🗙 🚺               |
| Ξ                           | PouTube HK    | 搜尋  |    | Q |     |            | *                     |
| ★                           | 推薦影片          |     |    |   |     |            | $\smile$              |
| <b>办</b><br>發燒影片            |               |     | 地堡 |   | 一大中 | AYDAY 2020 | LIVE IN THE SKY BERRY |

1.5. 點選「建立頻道」

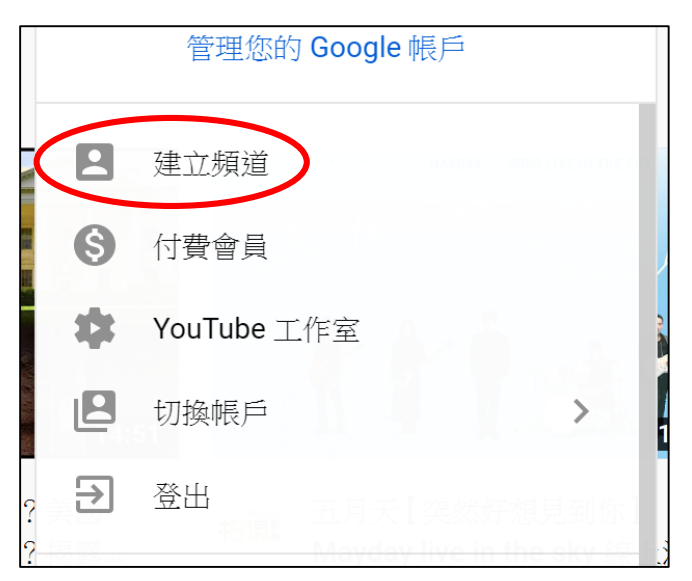

1.6. 第一次上載影片用戶會出現下面的畫面,只需按指示完成便可以

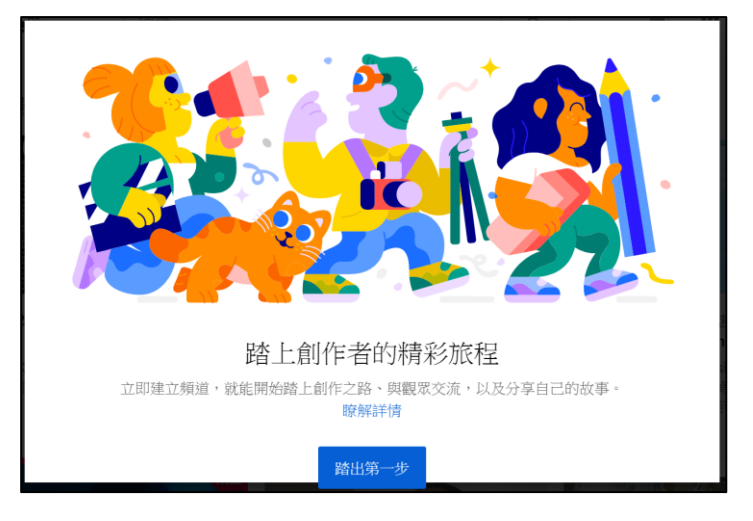

1.7. 點選「上傳影片」

|              | - U X                                                                                                    |
|--------------|----------------------------------------------------------------------------------------------------|
|              | @ ☆ () :                                                                                                    |
|              | A                                                                                                    |
| <b>—</b>     |                                                                                                    |
| ▶ 上傳影片       |                                                                                                    |
| Y( (•)) 進行直播 |                                                                                                    |
|              |                                                                                                    |
|              |                                                                                                    |
|              |                                                                                                    |
|              |                                                                                                    |
|              |                                                                                                    |
|              | <ul> <li>●</li> <li>●</li></ul> |

1.8. 點選「選取檔案」,然後選擇你的檔案

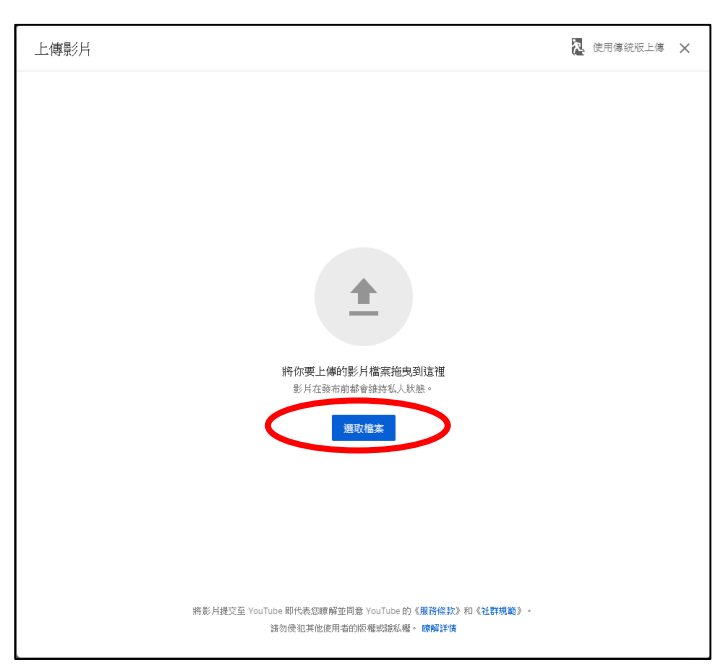

1.9. 在標題輸入申請兒童的「英文全名」及「中文全名」及 選擇1張縮圖

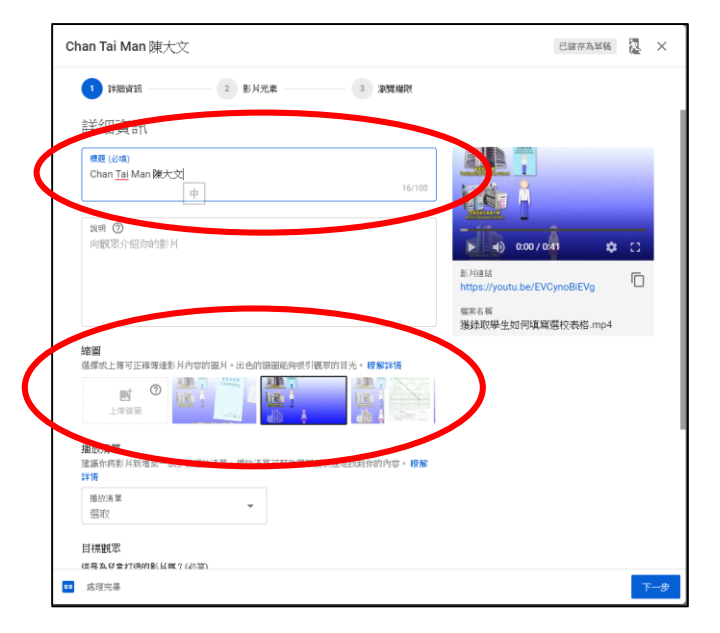

1.10. 於目標觀眾欄選「否,這不是為兒童打造的影片」,然後點選「下一步」

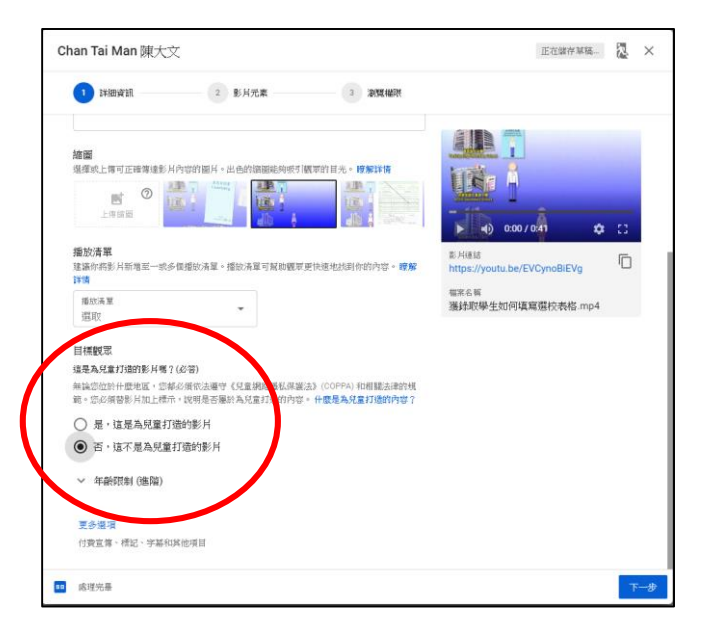

1.11. 點選「下一步」略過此頁

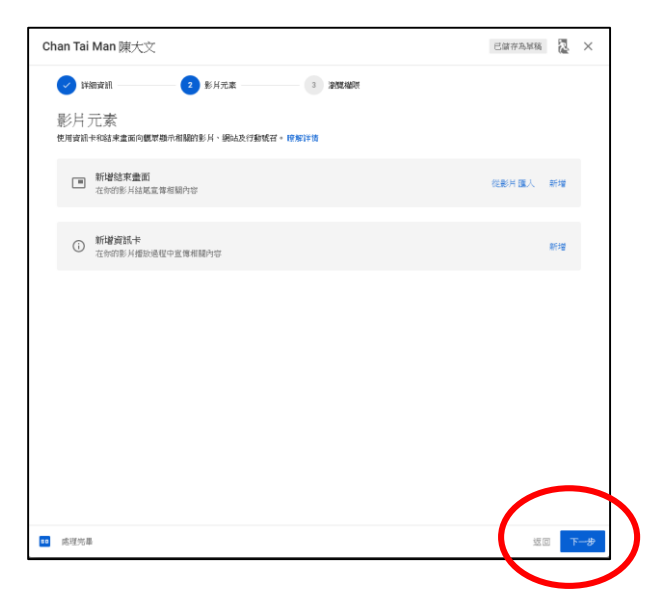

**1.12.** 點選「不公開」,確認左下角你的影片已「處理完畢」,然後點選「完成」

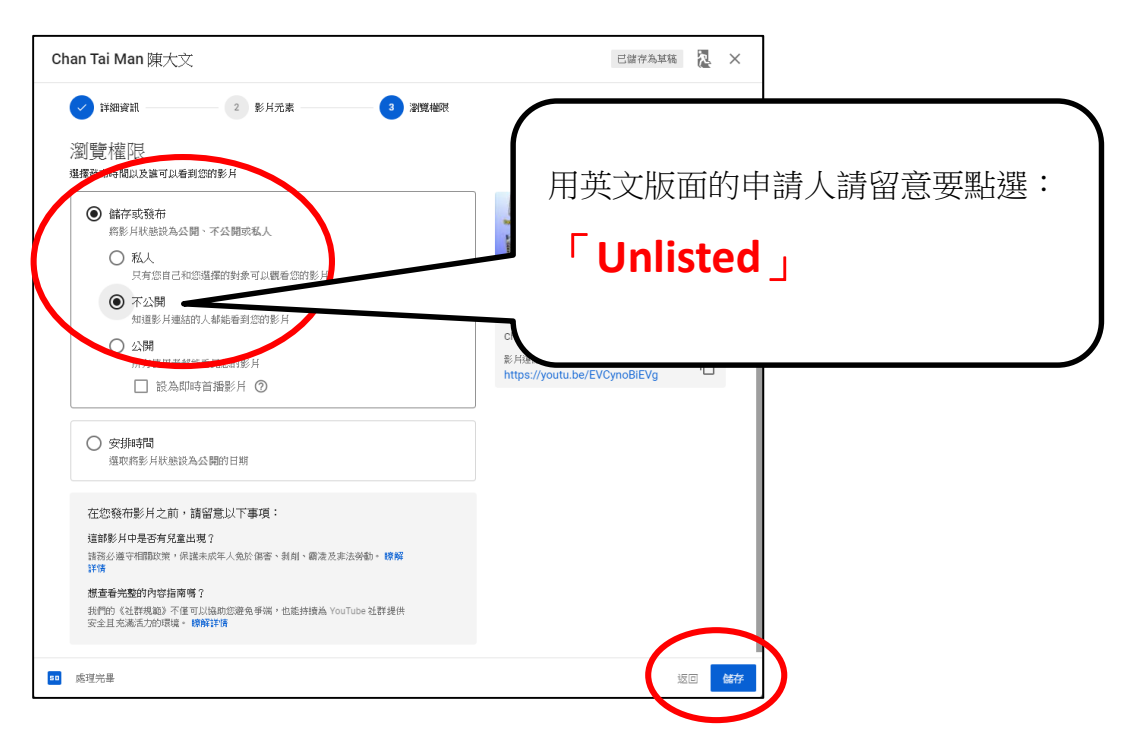

1.13. 你的影片已完成上載,複製連結,然後點選「關閉」

| 影片已發布                                                                                            |                                   | ×            |  |
|--------------------------------------------------------------------------------------------------|-----------------------------------|--------------|--|
| ▲<br>▲<br>▲<br>▲<br>▲<br>▲<br>▲<br>▲<br>▲<br>▲<br>▲<br>●<br>▲<br>●<br>▲<br>●<br>●<br>●<br>●<br>● | Chan Tai Man陳大文<br>上傳日期:2020年6月9日 |              |  |
| 分享影片連結                                                                                           |                                   |              |  |
| ↔ f                                                                                              | ) 💙 🕒                             | 6 🚯          |  |
| 嵌入 Faceboo                                                                                       | k Twitter Blogger                 | reddit Ameba |  |
| 影                                                                                                | EVCynoBiEVg                       |              |  |
|                                                                                                  |                                   | 關閉           |  |

- 2. 提交影片
- 2.1. 連結以下路徑,按指示填寫簡單資料及貼上 1.13 的 Youtube 影片連結 <u>https://forms.gle/Ttwb9wD76TduFzMQA</u>

#每位申請人只可以提交1次,如家長有雙生兒,請用兩個不同的gmail戶口。